## 1. ANPIC で安否報告の状況を確認する手順

①ANPIC のサイトに、別途お知らせしている共通管理 ID でログインしてください。https://anpic-hirosaki-u.jecc.jp/hirosaki-u/login/

| 安全確保・天命救助を優先し、落ち着いて安否報告をしましょう。                                                       |
|--------------------------------------------------------------------------------------|
| ログイン 文西検索                                                                            |
| □71>ID                                                                               |
| バスワード                                                                                |
| ログイン                                                                                 |
| 7.7.7 - K4.87                                                                        |
| 免疫条項 QRコード                                                                           |
| 電気になるAPPIC<br>使く体がしてするAPPIC<br>Version 3.0.0.2<br>たを Backが学<br>E2/2015 Avenuet/green |

2「権限切替」により、確認したい組織を選択してください。管理組織がひとつしかない
 場合は、特に必要ありません。

| 2                           |                            | ホーム    |     |        |
|-----------------------------|----------------------------|--------|-----|--------|
|                             | 最近1週間の安否報告状況               |        |     |        |
| 弘前大学<br>職員<br>〇 役員          |                            |        |     |        |
| <ul> <li>総務部</li> </ul>     | 総務部                        |        |     |        |
|                             |                            | 無事     | 0名  | 0.0%   |
| RAME 2374 ANPIC             |                            | 軽傷     | 0名  | 0.0%   |
| 安否情報システム ANPIC              |                            | 重傷     | 0名  | 0.0%   |
| Version 3.9.0.2<br>for 私前大学 |                            | コメント欄へ | 0名  | 0.0%   |
| ©2022 AvanceSystem          |                            | 未回答    | 67名 | 100.0% |
| QRコード<br>プライバシーポリシー         | 詳しく見る >>                   |        |     |        |
|                             | 掲示板<br><sub>投稿がありません</sub> |        |     |        |
|                             | 掲示板へ >>                    |        |     |        |
|                             | 最新の地震                      |        |     |        |
|                             | 日新大百姓の役とに該当したつの            |        |     |        |

③メニューの「安否集計」をクリックしてください。

安否収集開始日を、実際の災害時や安否報告訓練における ANPIC 通知時刻に変更しま す。「変更」をクリックしてください。

|        | ± 1                                              |                            |           |         |         |    | 安否集   | 計<br>≈13~ |      |        |         |   |          |
|--------|--------------------------------------------------|----------------------------|-----------|---------|---------|----|-------|-----------|------|--------|---------|---|----------|
|        | <b>総務部</b><br>総構: 地根部<br>術 <mark>院</mark> : 11年新 | ③ 収集開始: :                  | 2020/07/0 | 5 08:13 | 変更      |    | 総統部   |           |      |        |         |   |          |
|        | 茶アルシント3支<br>メニュー 権限切番                            |                            |           |         |         |    |       |           |      |        |         |   |          |
| î      | <i>т−</i> ⊿                                      |                            |           |         | 59<br>% |    |       |           |      |        |         |   |          |
| 1      | 交否 <b>很告</b>                                     |                            |           |         |         |    | 1     |           |      |        |         |   |          |
| 2      | アンケート回答                                          |                            |           |         | 回答      |    | 本人の安護 | 8         |      | 現在地    |         |   |          |
| 0      | 安告集計                                             | <ul> <li>CSV書き出</li> </ul> | 6         |         | 8*      |    | *1.0  | (T) (K)   |      |        | 10 / 10 |   | The back |
| 21     | 党西 <b>一覧</b>                                     | \$Di0                      | 7-9-      | 87 H    |         |    | EC 10 |           | AR 1 | 10 #83 | TTL.    |   | 4        |
| Þ      | 揭示板                                              | ► 88825                    | 67        | 40 Z    | 7 59.7% | 39 | 0 1   | 0         | з    | 37 0   | 0       | 0 | 1        |
| $\sim$ | х—JL                                             |                            |           |         |         |    |       |           |      |        |         |   |          |
| ₹      | アンケート                                            |                            |           |         |         |    |       |           |      |        |         |   |          |
| Þ      | システム設定                                           |                            |           |         |         |    |       |           |      |        |         |   |          |
|        |                                                  |                            |           |         |         |    |       |           |      |        |         |   |          |
|        | ログアウト                                            |                            |           |         |         |    |       |           |      |        |         |   |          |
|        | ANPIC                                            |                            |           |         |         |    |       |           |      |        |         |   |          |
|        | 安否情報システム ANPIC                                   |                            |           |         |         |    |       |           |      |        |         |   |          |
|        | Version 3.9.0.2                                  |                            |           |         |         |    |       |           |      |        |         |   |          |
|        | (07 Sull A T                                     |                            |           |         |         |    |       |           |      |        |         |   |          |
|        | QR-I-N                                           |                            |           |         |         |    |       |           |      |        |         |   |          |

# ④安否収集開始日を選択し、「適用」をクリックしてください。

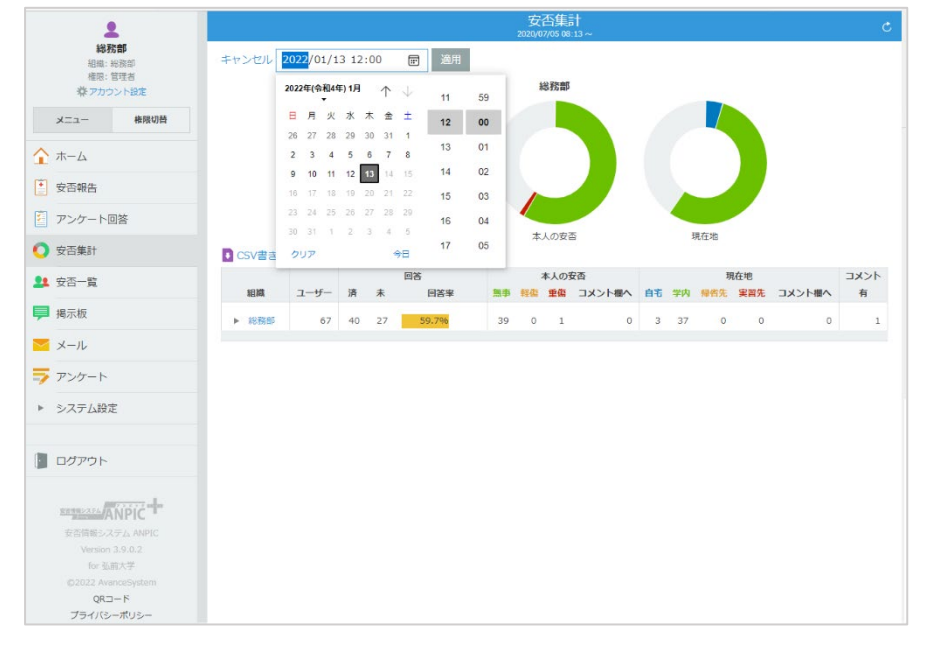

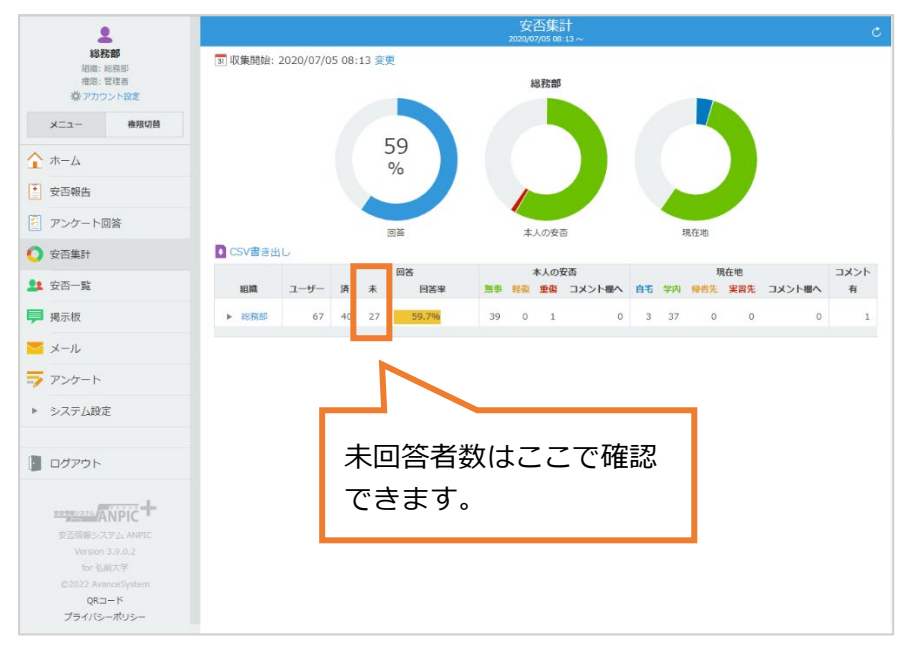

⑤本人の安否、現在地等の報告状況を確認してください。

## ⑥メニューの「安否一覧」をクリックしてください。

各人の報告状況を確認してください。

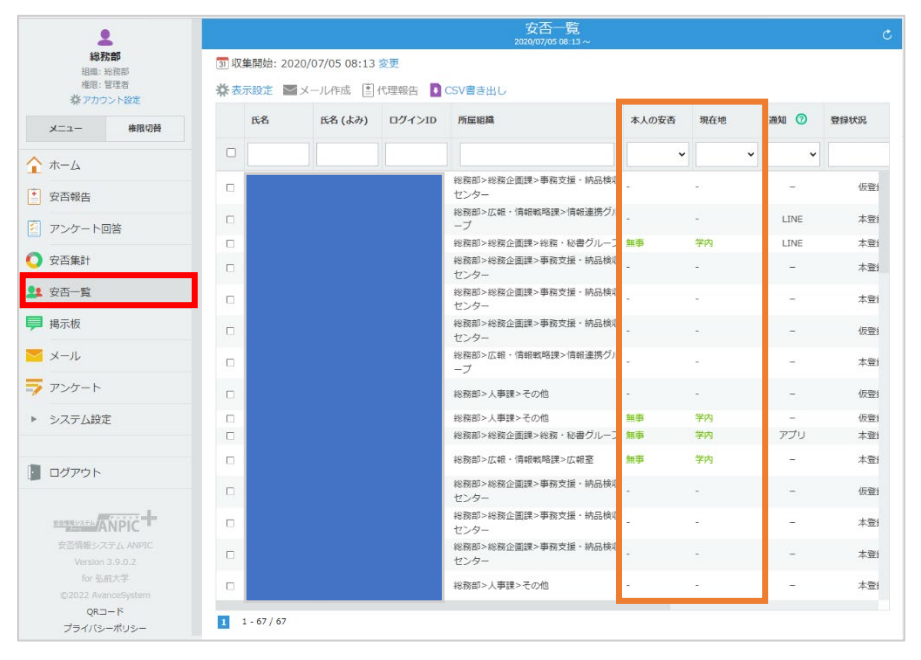

#### 2. ANPIC で代理報告を行う手順

①メニューの「安否一覧」をクリックしてください。

代理報告したい人を直接検索するか、または「本人の安否」のプルダウンで、「-」(未回 答者)を絞り込み、その中から選択してください。

| 1                                                          |                      | 安否一覧<br>2000(00/06 08.13~                                  |        |                              |             |             |      |            |  |  |  |  |  |
|------------------------------------------------------------|----------------------|------------------------------------------------------------|--------|------------------------------|-------------|-------------|------|------------|--|--|--|--|--|
| <b>総務部</b><br>追知: 約長期<br>会所: 13年 <del>前</del><br>株 アカウント設定 | 页 収集開始::<br>- 柴 表示設定 | 成業開始: 2020/07/05 08:13 変更<br>楽表示統と ■ メール作成 追代理俗音 ■ CSV書言出し |        |                              |             |             |      |            |  |  |  |  |  |
| メニュー 権限切益                                                  | n.8                  | B.8 (.ki))                                                 | ログインID | 所已建筑                         | 本人の変色       | <b>北在</b> 地 | 新知 🕜 | WRITE.     |  |  |  |  |  |
| -h                                                         |                      |                                                            |        |                              | v           |             | v v  |            |  |  |  |  |  |
| 1 42-75-42-05                                              | e .                  |                                                            |        | 総領部>総領企画課>申接支援・納品線(<br>センター  | -           |             | -    | 切里         |  |  |  |  |  |
|                                                            | - 6                  |                                                            |        | 総数約>5歳・1期税税税務務・1期税金務ジ)<br>一一 | は市<br>12倍   |             | LINE | *2         |  |  |  |  |  |
| アンケート回答                                                    | - C                  |                                                            |        | ーン<br>総務部>総務企業課>総務・総書グルーフ    | 重要          | 内           | LINE | *1         |  |  |  |  |  |
| 安西集計                                                       | - C                  |                                                            |        | 総備部>総備企画は>市研支援・納品格は<br>センター  | -           |             | -    | 4.9        |  |  |  |  |  |
| 安否一款                                                       | ė.,                  |                                                            |        | 総数部>総数企業課>事数支援・結長株成<br>センター  |             |             |      | 2本         |  |  |  |  |  |
| 揭示板                                                        | C.                   |                                                            |        | 総務部>総務企業課>事務支援・納品検収<br>ヤンター  | -           | -           | -    | 429        |  |  |  |  |  |
| メール                                                        | C I                  |                                                            |        | 総数約>広線・情緒戦略勝>情統重勝ジル<br>ープ    |             |             | 829  | <b>#</b> 5 |  |  |  |  |  |
| アンケート                                                      | C I                  |                                                            |        | 原稿目シス由スシービの相                 |             |             | -    | 42.9       |  |  |  |  |  |
| システム設定                                                     | c                    |                                                            |        | 総務部>人事課>その他                  | 10.0        | 学内          | -    | 121        |  |  |  |  |  |
|                                                            | 103                  |                                                            |        | 総数部に総数企業課に総数・絵書ジループ          | 11 <b>8</b> | 学内          | アプリ  | *5         |  |  |  |  |  |
| D/ZPD N                                                    | C                    |                                                            |        | 総務部>広報・情報戦略課>広総室             | 10.00       | 学内          | 1.2  | 本型         |  |  |  |  |  |
| 1127 21                                                    | C                    |                                                            |        | 総備部>総備企画は>申請支援・納品格収<br>センター  |             |             |      | 675        |  |  |  |  |  |
| ANPIC                                                      | 0                    |                                                            |        | 総数部>総数企業課>事数支援・納品株収<br>センター  |             |             |      | 2#         |  |  |  |  |  |
| 安吉蘭銀システム ANFIC<br>Version 3.9.0.2                          | C                    |                                                            |        | 総務部>総務企業課>事務支援・納品検収<br>ヤンター  | -           |             | -    | 木業         |  |  |  |  |  |
| 标 在放大学<br>ID2022 AvenceSystem                              | .00                  |                                                            |        | 超数的>人事課>その他                  | -2          |             |      | <b>#</b> 2 |  |  |  |  |  |
| QRコード<br>プライバシーポリシー                                        | 1 1 - 67 / 67        | ,                                                          |        |                              |             |             |      |            |  |  |  |  |  |

#### ②代理報告したい人に、を入れ、「代理報告」をクリックします。

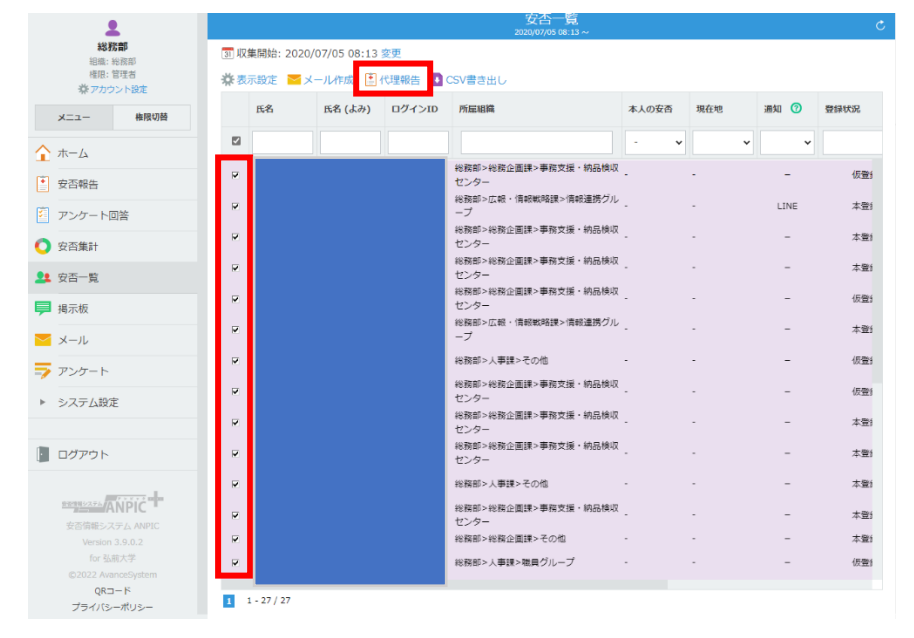

| 2                           |             | 代理報告                     | × |         | ¢         |
|-----------------------------|-------------|--------------------------|---|---------|-----------|
| 総 約 部<br>組織: 総務部<br>権限: 管理者 | 氏名          | (27名)                    |   |         |           |
| 際アカウント設定                    | 本人の安否 必須    | <ul> <li>無事</li> </ul>   |   |         |           |
| メニュー 核限切替                   |             | ○ 軽傷                     |   | 通知 ⑦    | 登録状況      |
|                             |             | ○ 重傷                     |   |         |           |
| ☆ ホーム                       |             | ○ コメント個へ                 |   |         |           |
| ● 安否報告                      | 現在地 谢       | ○ 自宅                     |   | -       | 仮登i       |
|                             |             | <ul> <li>学内</li> </ul>   |   | LINE    | 本型        |
|                             |             | ○ 帰省先                    |   |         | +-2%4     |
| 安否集計                        |             | ○ 実習先                    |   |         | -\$-III 1 |
| ●● 中不一些                     |             | ○ コメント欄へ                 |   | -       | 本登泊       |
|                             | コメント        | 状況の詳細や連絡先など              |   | -       | 仮登り       |
|                             |             |                          |   | -       | 本豐計       |
|                             |             |                          |   | -       | 伝説        |
|                             |             | 200字以内 改行は1文字扱い          |   | -       | 仮豊計       |
| <ul> <li>シ人ナム設定</li> </ul>  | 代理報告者       | 総務部                      |   | <i></i> | 本型        |
| Dグアウト                       | OK キャンセル    |                          |   | -       | 本豐計       |
|                             | <b>v</b>    | 総務部>人事課>その他・             | - | -       | 本型        |
| ANPIC -                     | ~           | 総数部>総数企園課>事務支援・納品検収<br>- |   | -       | 本登        |
| 安吉信頼システム ANPIC              | 7           | センダー<br>総称部>総称企画課>子の他 -  |   |         | 太空        |
| for 弘丽大学                    | -           | 1000町、1車時、時月月11一寸        |   |         | (685)     |
| ©2022 AvanceSystem          |             | *5550× 人中#*** 板架 フルーン -  |   |         | 10(12)    |
| QRコード<br>プライバシーポリシー         | 1 - 27 / 27 |                          |   |         |           |

# ③「本人の安否」及び「現在地」を選択し、「OK」をクリックします。

④これで、代理報告の完了です。